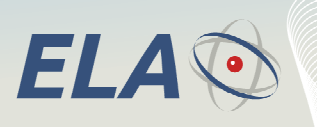

## DATA SHEET

# SCIEL PROG IR Active RFID Tag Encoder and ERW software Reference: SCP02

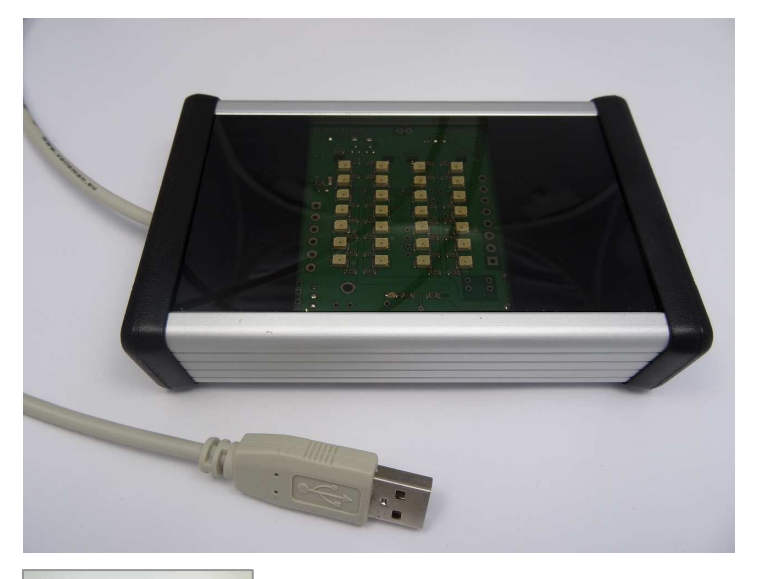

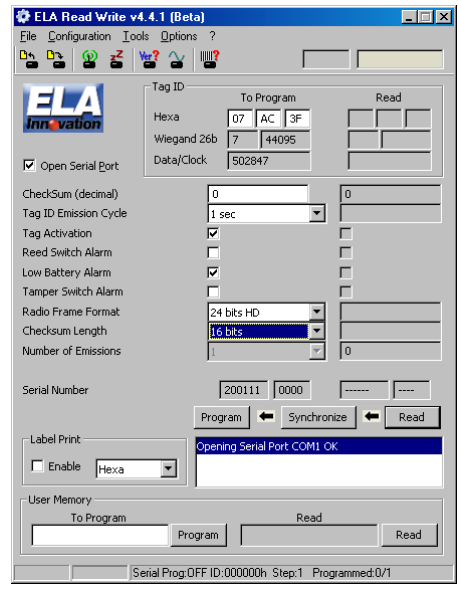

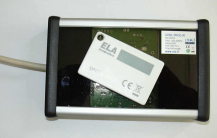

- Infrared contactless encoder for all ELA INNOVATION Active Tags
- Coupled with our ERW Configuration software for PC
- Tag settings and activation
- USB auto-powered device

| Specifications        |                         |
|-----------------------|-------------------------|
| Connection            | USB 1.1                 |
| Frequency             | 433.92 MHz              |
| Writing speed         | 4 KHz                   |
| Writing method        | Infrared protocol       |
| Housing               | Aluminum : 125x80x30 mm |
| Operating Temperature | -25°C to +60°C          |

**Active** RFid

Active radio-frequency identification

DS\_SCIEL PROG IR\_01B\_UK.doc

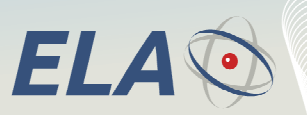

Active radio-frequency identification

Active RFid

## 1 DESCRIPTION

The SCIEL PROG IR (reference SCP02) manages the Reading and the Writing process of all our Active RFID tags through the Infra Red technology.

The device has a 1.1 USB port.

The configuration software ERW (Ela Read Write) manages the SCIEL PROG IR. It enables to:

- Program a tag on an individual basis
- Program tags per batch
- Load all the programming actions
- Program the tag's ID
- Program the tag's settings (emission cycle, alarm management, ...)
- Activate and deactivate directly the tags
- Program and read the tag's internal user memory (100 octets sized information not transmitted)

## 2 SOFTWARE INSTALLATION

Before connecting the SCIEL PROG IR device to your computer, it is required to install the USB driver on your computer. The driver is compatible with OS Windows XP, Vista, 7 and 8. The USB driver is available on our DOWNLOAD area on our website: <u>www.rfid-ela.eu</u>

Then you have to download the ERW configuration freeware, also available on our DOWNLOAD listed above.

Please follow step by step the instructions given during the installation process.

## **3** SCIEL PROG IR – OPERATING MODE

#### 3.1 ERW Configuration & Commands:

We advise to check that the COM PORT where the SCIEL PROG IR device is connected is correctly defined in the ERW software. Please click on the menu « Configuration » and « Serial Port » the select the COM PORT used by the USB cable.

| Serial Port Configuration |        |  |
|---------------------------|--------|--|
| Communication Port        |        |  |
| ОК                        | Cancel |  |

## 3.2 RFID active tag's placement on SCIEL PROG IR

Before making any operation on the active tag itself, this one has to be placed directly on the SCIEL PROG IR's glass window, without any particular direction.

The following pictures will help you to understand how place any of them:

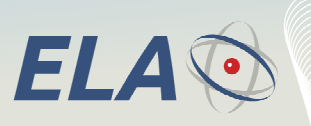

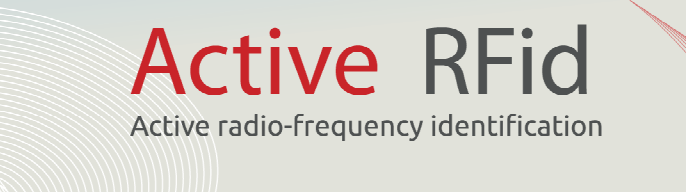

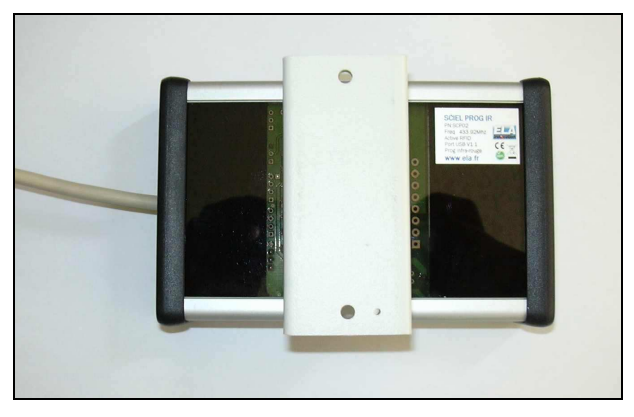

**ITEMS\_IR Placement** 

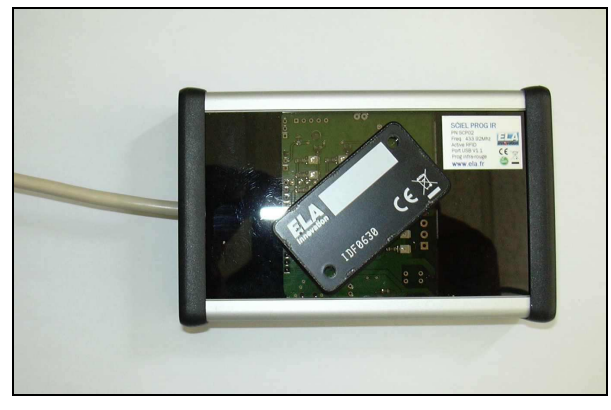

SLIM\_ID Placement

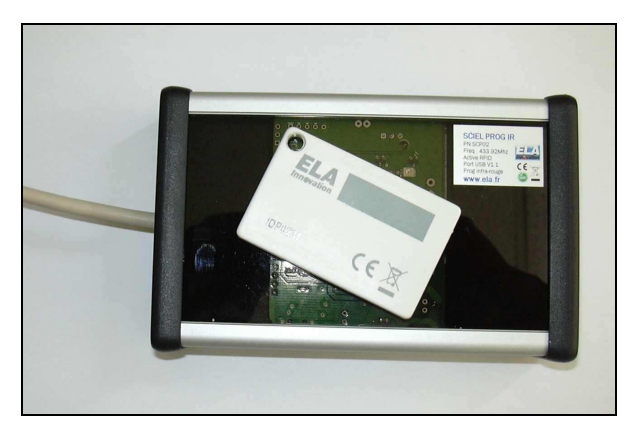

**THINLINE Placement** 

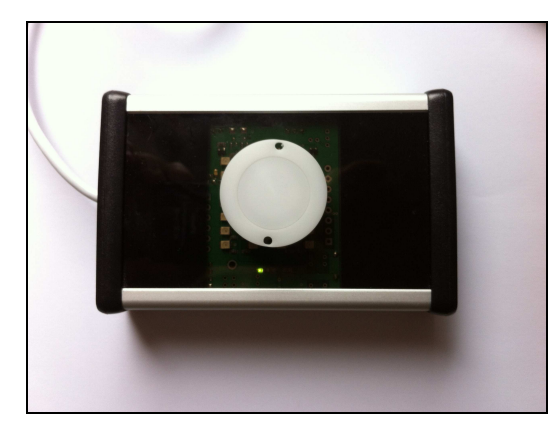

**COIN Placement** 

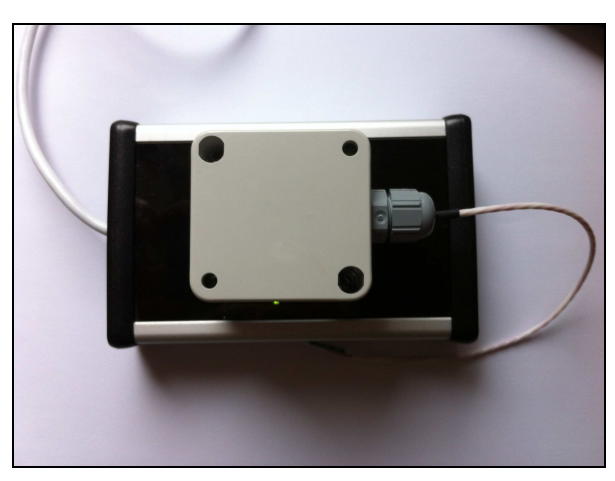

ITEMS\_TD, ITEMS\_E, ITEMS\_DG, ITEMS\_AD Placement

Please note the grey top cover has to be removed!

DS\_SCIEL PROG IR\_01B\_UK.doc

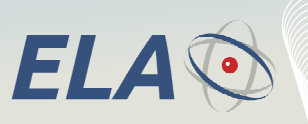

Active RFid

## 3.3 ERW MAIN PAGE DESCRIPTION:

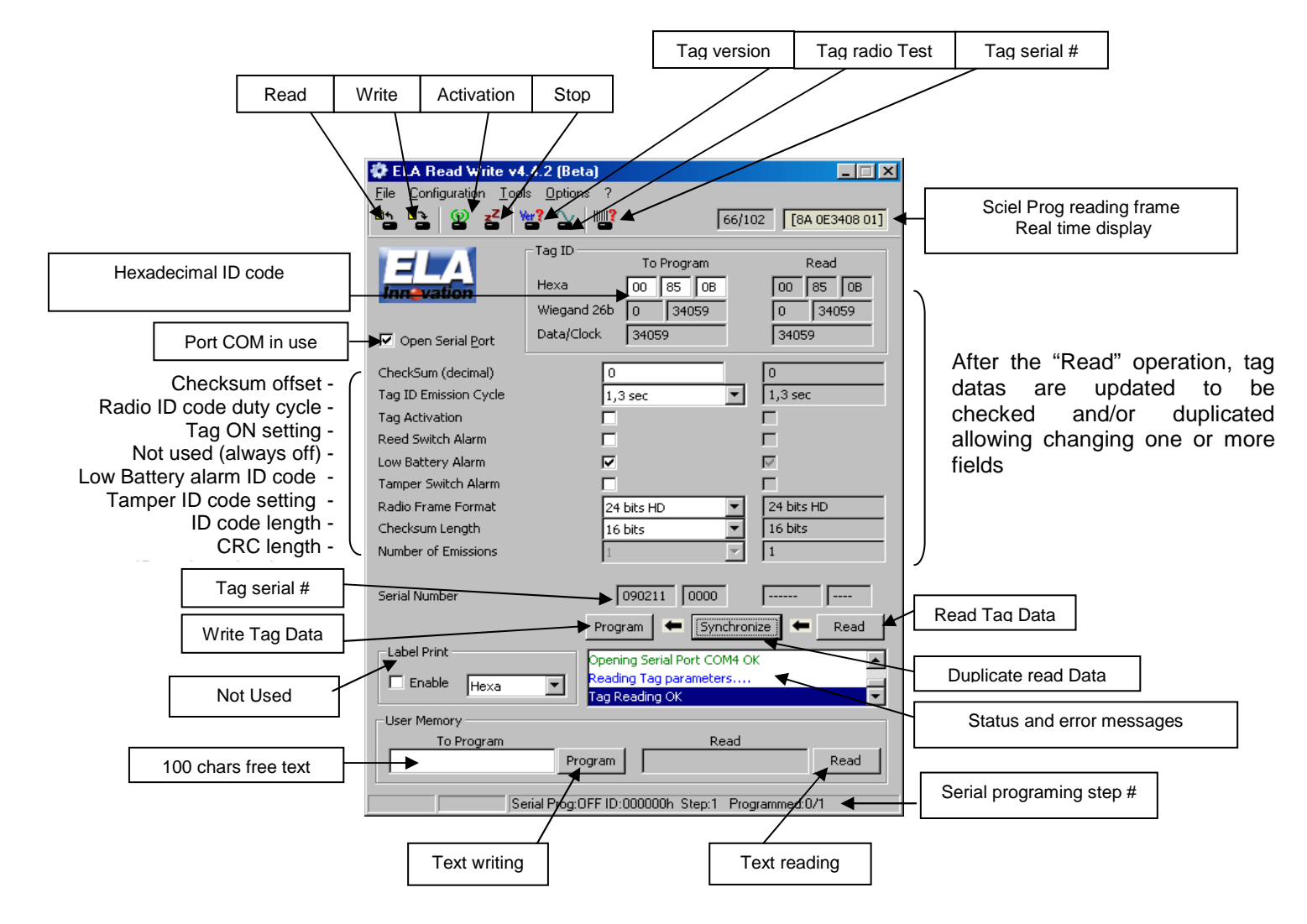

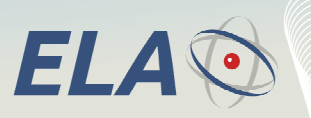

3.4 Basic Operations:

3 steps have to be followed to configure the tags;

- READ step: operation which reads all the tag's settings
- SYNCHRONIZE step: operation to copy and paste the settings to the left column, used to change the settings

Active RFid

Active radio-frequency identification

**PROGRAM step:** operation which consists of loading all the left column's values into the tag.

Program Synchronize Read

## 3.5 CONFIGURATION MENU

#### **Reader Checksum :**

In the case that you need to change the CRC value of the SCIEL PROG IR, in order to be compliant with the CRC of your tag(s), you can select this option and load your CRC value.

 Configuration
 Tools
 Options
 ?

 Serial Port
 Reader Checksum
 Serial Programmation
 Serial Programmation
 Read Serial Number
 Checksum Configuration
 Checksum (hexa):
 00

 Write
 Modify
 Cancel
 Cancel
 Cancel

By default, the value is 00.

#### Serial programmation:

This feature can be used to program a batch of RFID active tags, with n tags, with a first ID and an incremental decimal path.

| 3                                 |               |          | ELA Read Write V4.4.6 (Beta)            |  |  |
|-----------------------------------|---------------|----------|-----------------------------------------|--|--|
| File                              | Configura     | ation    | ools Options ?                          |  |  |
| <u>₿</u> *                        | Seria         | al Port  |                                         |  |  |
| 1                                 | Read          | der Che  | ecksum                                  |  |  |
| 18                                | Seria         | al Progr | rammation   Enabled  d                  |  |  |
| Inn                               | Read          | d Serial | Number Parameters                       |  |  |
|                                   | Writ          | e        | > <u>10</u>                             |  |  |
|                                   | pen Serial P  | ort      |                                         |  |  |
| CheckSum (decimal)                |               | nal)     | Sequential Programmation Configuration  |  |  |
| Tag I                             | (D Emission ( | Cycle    |                                         |  |  |
| Tag Activation First tag ID       |               |          | First tag ID of the sequence (decimal)  |  |  |
| Reed Switch Alarm Total number of |               | m        | Total number of tags to be programmed 1 |  |  |
| Low I                             | Battery Alar  | m        |                                         |  |  |
|                                   |               |          | Programmation Step (increment)          |  |  |
|                                   |               |          | OK Cancel                               |  |  |

#### **Read Serial Number:**

You can activate or deactivate this option. By activating this option, at each Reading operation, the ERW software will read the tag's settings **AND** its internal serial number.

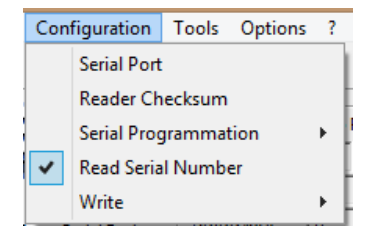

DS\_SCIEL PROG IR\_01B\_UK.doc

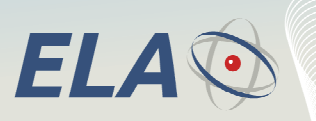

Active radio-frequency identification

Active RFid

This value will be displayed in the ERW main page at the following location:

| CheckSum (decimal)    | 0                  | 0                 |
|-----------------------|--------------------|-------------------|
| Tag ID Emission Cycle | 900 ms 🔻           | 1,1 sec           |
| Tag Activation        |                    |                   |
| Reed Switch Alarm     |                    |                   |
| Low Battery Alarm     | $\checkmark$       | $\overline{\lor}$ |
| Tamper Switch Alarm   |                    |                   |
| Radio Frame Format    | 24 bits HD 🔹       | 24 bits HD        |
| Checksum Length       | 8 bits 💌           | 16 bits           |
| Number of Emissions   | 1 🔹                | 1                 |
| Radio Frame Duration  | HD 🔻               | HD                |
| Serial Number         | 081013 0000        | 210313 1587       |
|                       | Program 🗲 Synchron | nize 🗲 Read       |

## 3.6 TOOLS MENU

In this menu, you could find the same features as the ones displayed at the top of the ERW homepage. Actually, you can select:

Bh Br

- Read Tag
- Program Tag
- Enable Tag (activate)
- Disable Tag (deactivate)
- Tag Software version
- Enable Radio Carrier
- Read Serial Number

The respective icons for these features are:

#### 3.7 OPTIONS MENU

Only 1 of the 3 displayed options in this menu is enabled:

## Temperature Offset

- Temperature Data (disabled option)
- Alarm Periodicity (disabled option)

| File Configuration | Tools  | Options | ?                |
|--------------------|--------|---------|------------------|
| Dh Dh 😫 🛃          | Ver?   | Ten     | nperature Offset |
|                    | ⊢Tag I | Ten     | nperature Data   |
| ELA                | Have   | Alar    | rm Periodicity   |
| Innevation         | nexa   |         | 20 100 100 I     |

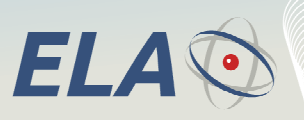

Active RFid

## **Temperature Offset**

The first option has to be used to calibrate our wireless RFID Temperature sensors.

By clicking on Temperature Offset, you can define a slope value and an offset value for the sensor, compared to your master sensor.

The Reset, Read and Write buttons have to be used to read and modify the tag's temperature settings.

| Da Da 🛞 🛃 👑 🍐 | Temperature Offset                                                |
|---------------|-------------------------------------------------------------------|
|               | Temperature Data<br>Alarm Periodicity                             |
| Innevation    | Temperature Offset                                                |
|               | Configuration<br>Slope 1.0000000000 -<br>Offset 0.00000000 -<br>- |
|               | Calibrate Reset Write Read                                        |

| Etalonnage du capteur de températ 💌 |                  |  |  |
|-------------------------------------|------------------|--|--|
| Measured Values (Tag)               | Reference Values |  |  |
| 1 °C                                | 1 °C             |  |  |
| 2 °C                                | 2 °C             |  |  |
| Calibrer                            | Annuler          |  |  |

In the case that you do not know the slope and offset values, you can click on Calibrate button. A text box will appear, enabling you to load 2 slots of master and actual values. The offset and slope will be then automatically defined.

#### **Temperature Data**

This option is currently disabled.

## **Alarm Periodicity**

This option is currently disabled.

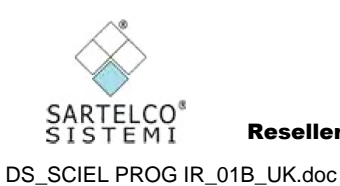

Reseller for Italy: Sartelco Sistemi srl - www.sartelco.it - sistemi@sartelco.it